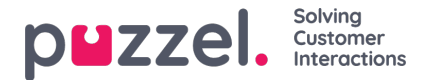

## **Creating a new Role**

To create a new Role,

- 1. Go to Account -> Roles -> click on
- 2. Enter the role details in the New role window and click Save

| New role                                                                      |
|-------------------------------------------------------------------------------|
| Display Name<br>Advanced user                                                 |
| Claim type<br>http://schemas.vergic.com/api/identity/claims/role#Advanceduser |
| Level 10                                                                      |
|                                                                               |
| Save Cancel                                                                   |

icon.

- 3. This opens the Edit role window where you can add more details to the role.
- 4. Click on **Depends on** tab and add what role does this new role depend on. If there is no dependency, you can leave it blank and click Save

| Edit role: Advanced user |          |          |                 |   |
|--------------------------|----------|----------|-----------------|---|
| Role Depends on User     |          |          |                 |   |
| Available                | Q        |          | Selected        | Q |
| Account Administration   | <u> </u> | <b>«</b> | Account Manager |   |
| Base User                |          | »        |                 |   |
| Case Browser             |          |          |                 |   |
| Configurator             |          |          |                 |   |
| Meeting Organizer        |          |          |                 |   |
| Statistics Preview       |          |          |                 |   |
| Statistics Viewer        |          |          |                 |   |
| Traffic Manager          |          |          |                 |   |
| User                     | -        |          |                 |   |
| Save Cancel Delete       |          |          |                 |   |

Go to **User** tab to add all the users you want to be assigned this role and Save the details.